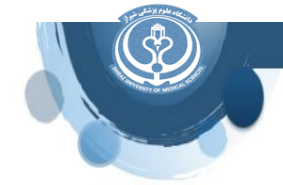

## انتخاب مجله در پایگاه اطلاعاتی ScienceDirect

با انتخاب گزینه Journals & Books در سمت راست بالای صفحه ScienceDirect ، امکان مرور مجلات و عناوین کتابها به تفکیک الفبایی و بر اساس عنوان فراهم است.

در سمت چپ صفحه ذیل Refine publications by گزینه هایی برای محدود کردن وجود دارد با انتخاب journals تمام مجلات انتشارات الزویر به تفکیک الفبایی و بر اساس عنوان نشان داده می شودکه با انتخاب کردن یک عنوان مجله امکان بررسی آن مجله وجود دارد.

| ScienceDirect<br>DEVELOPMENTAL<br>BIOLOGY |                                                              | Journals & Books  | (?) Help | Q Search | A My account     | ፹ Shiraz University of M |
|-------------------------------------------|--------------------------------------------------------------|-------------------|----------|----------|------------------|--------------------------|
|                                           | Developmental Biology<br>Supports open access • Open archive |                   |          |          | 5.3<br>CiteScore | 2.5<br>Impact Factor     |
| Articles & Issues 🗸                       | Y Y Y<br>About ∨ Publish ∨ Order journal ⊅ < \$earch         | h in this journal | ۵        |          | Q   A            | dvanced Search           |

۱) Articles & Issue : امکان مشاهده اخرین شماره های مجله، مقالات پذیرفته شده، لیست کلیه شماره های مجله، مجموعه مقالات موجود، شماره های ویژه و مکمل های منتشر شده در مجله، امکان فعال کردن هشدارهای آگاهی از شماره های جدید مجله وجود دارد.

- About (۲) اهداف و زمینه، هیئت تحریریه و بینش مجله را معرفی می کند.
  - ۳) Publish: چگونگی تنظیم و ارسال مقاله به مجله را نشان می دهد.
    - ۴) Order Journals: سفارش مجله
- ۵) Search in this Journal, Advanced Search جستجو مقدماتی و پیشرفته در مجله.
- المجله قابل مشاخص استنادی citescore و Impact factor مجله قابل مشاهده می باشد.

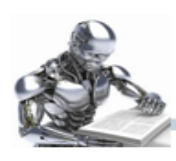